# TUTORIEL VOLEM BADGECRAFT **GUIDE POUR LES TRAVAILLEURS** JEUNESSE ET LES ÉDUCATEURS

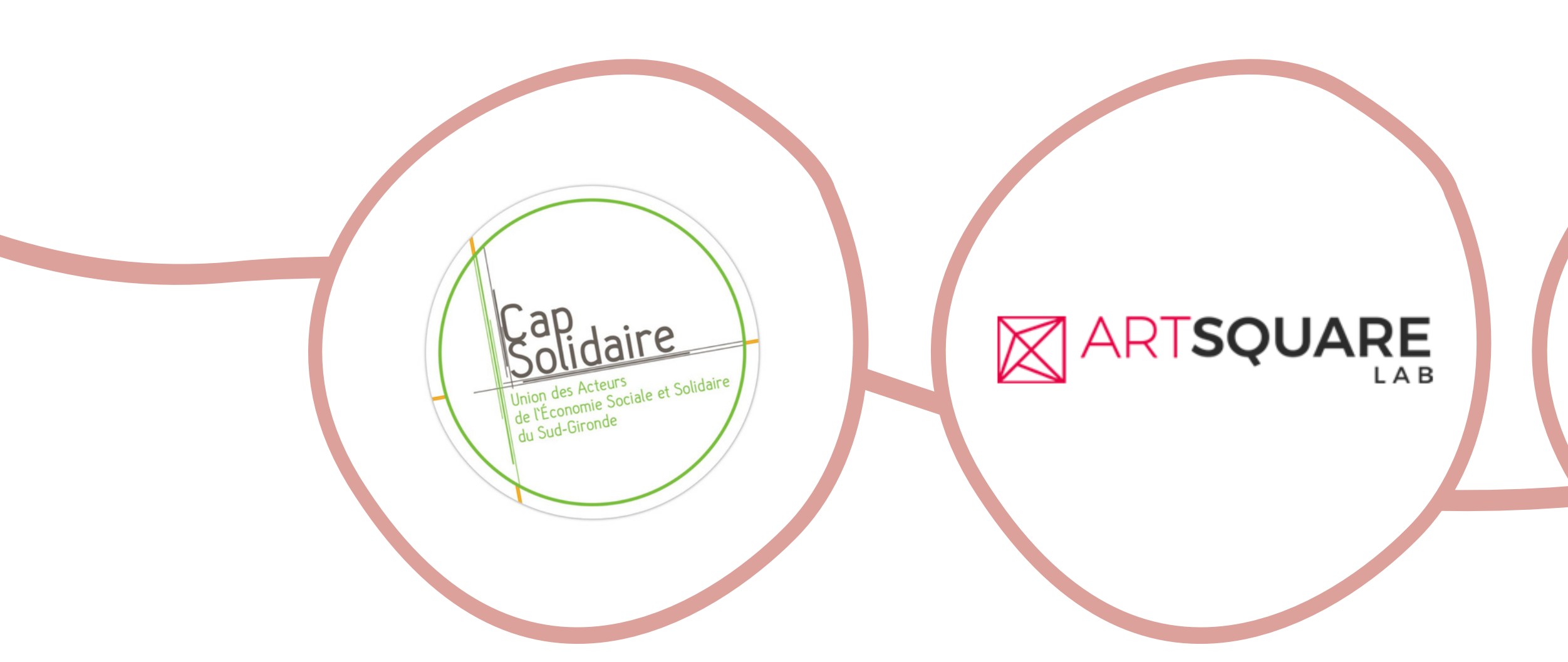

## Le VOLontariat pour l'Employabilité European Erasmus + VOLEM project

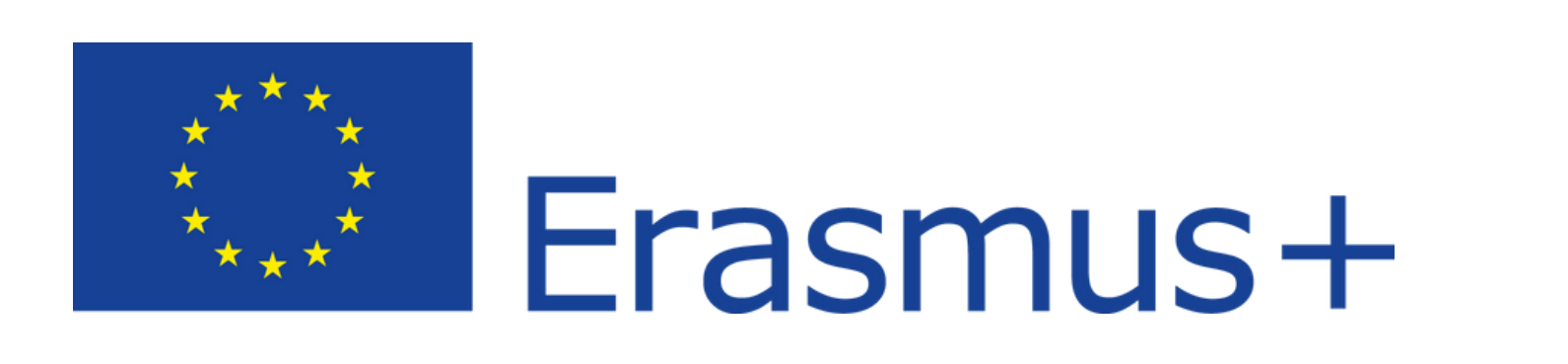

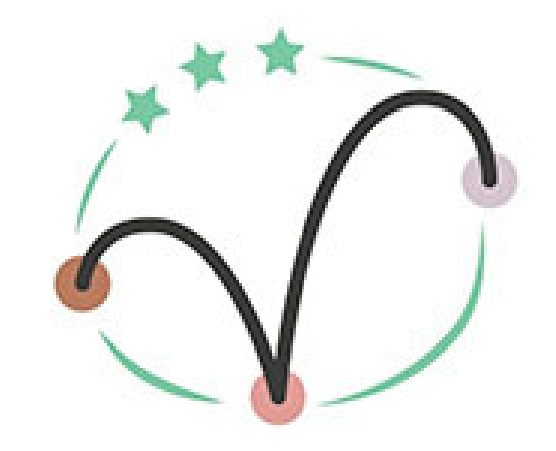

VOLEM

#### Comune di CiniselloBalsamo

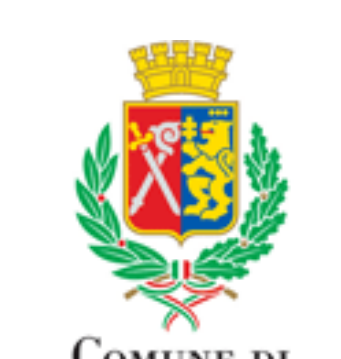

# Volem Plateforme Badgecraft

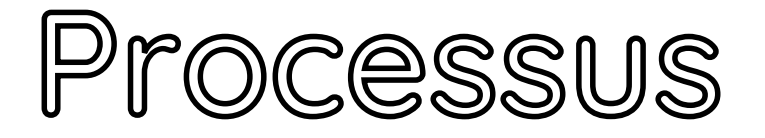

### Volem Badgecraft Plateforme

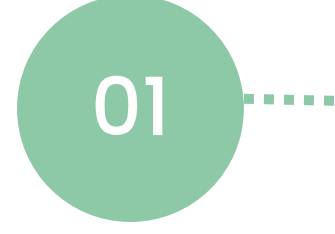

Créer votre propre organisation / activité

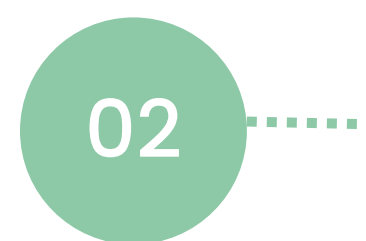

Téléchargez les badges VOLEM sur votre compte Organisation / Projet 03

Travailleurs et éducateurs de la jeunesse :

Voici une marche à suivre étape par étape pour accéder aux Badges VOLEM et les utiliser.

Vous pouvez télécharger les badges VOLEM ici :

- Français
- Anglais
- Italien

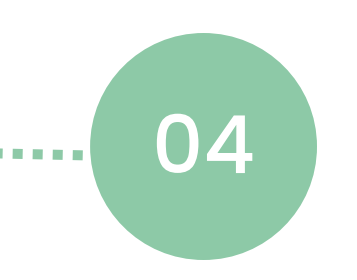

### Validation et approbation de la distribution des insignes

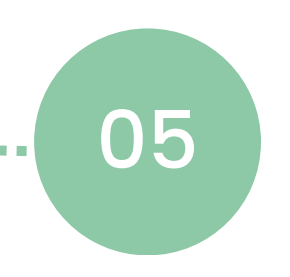

Instructions pour les volontaires : Accès aux insignes

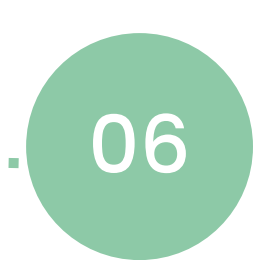

Inviter les volontaires à présenter une demande d'utilisation des insignes

## Tutorie

En tant qu'intervenant auprès des jeunes, votre projet ou organisme sera le principal point d'accès pour la distribution de ces badges aux volontaires. Pour avoir accès aux badges VOLEM, vous devez d'abord configurer votre compte d'organisation. Suivez les étapes :

## Allez sur le site Badgecraft.

- 1. Ouvrez un compte en entrant votre e-mail, acceptez les conditions de service et les règles de confidentialité et créez un mot de passe. Ensuite vérifiez l'adresse mail.
- 2. Sur votre tableau de bord, vous verrez un bouton rose à gauche, en haut, pour créer votre propre organisation. Appuyez sur ce bouton et remplissez l'information pour créer votre compte d'organisation/de projet. N'oubliez pas de vérifier votre organisation!

# Mise en place de votre organisation/activité

Une fois que votre compte d'organisation est créé et vérifié (notre exemple, est nommé « Test Run »), vous devez créer une nouvelle activité dans laquelle les badges VOLEM seront ajoutés.

### Depuis le tableau de bord de votre organisation

- 1. Cliquez sur le bouton « Créer une activité ».
- 2. L'écran qui s'affiche vous permet de décrire l'activité que vos bénévoles et vos jeunes utiliseront pour obtenir les badges. Remplissez cette section et, au bas de l'écran, cliquez sur le bouton pour commencer à ajouter les badges.

Note : À ce stade, vous aurez deux « tableaux de bord » principaux sur le site Badgecraft.

- 1. Le tableau de bord de votre compte personnel, comme indiqué au no 2 à la page précédente.
- 2. Le tableau de bord de l'organisation ou du projet, comme on l voit au no 1 de cette page

|    | B badgecraft (a Search Dashboard                                           | ≎ <b>®</b> ~ |
|----|----------------------------------------------------------------------------|--------------|
| •  | Create activity                                                            |              |
|    | Activities                                                                 |              |
|    | 0 activities Default project view (0) - * By name - Q. Search in activitie | н )          |
| 02 | 01<br>EQ<br>No results found<br>Create project<br>Cover image              | ?            |
| ėЦ |                                                                            |              |
| e  | Activity permissions                                                       | ^            |
|    | Cancel Start adding badges                                                 |              |

Maintenant, vous avez un compte personnel dans lequel vous avez une plateforme pour les activités que vous pouvez partager avec les bénévoles et les jeunes. L'activité contiendra les badges qu'ils peuvent obtenir en téléchargeant des preuves et en les faisant valider.

Vue d'ensemble :

- I. En cliquant vous pouvez voir les différents tableaux de bord auxquels VOUS avez accès (lorsque d'autres personnes ouvrent une session, elles auront accès à leur compte personnel).
- 2. Dans le tableau de bord de votre organisation, vous verrez les activités que vous avez créées. Vous pouvez vous connecter à de nombreuses autres activités d'organisations tant qu'elles sont disponibles.

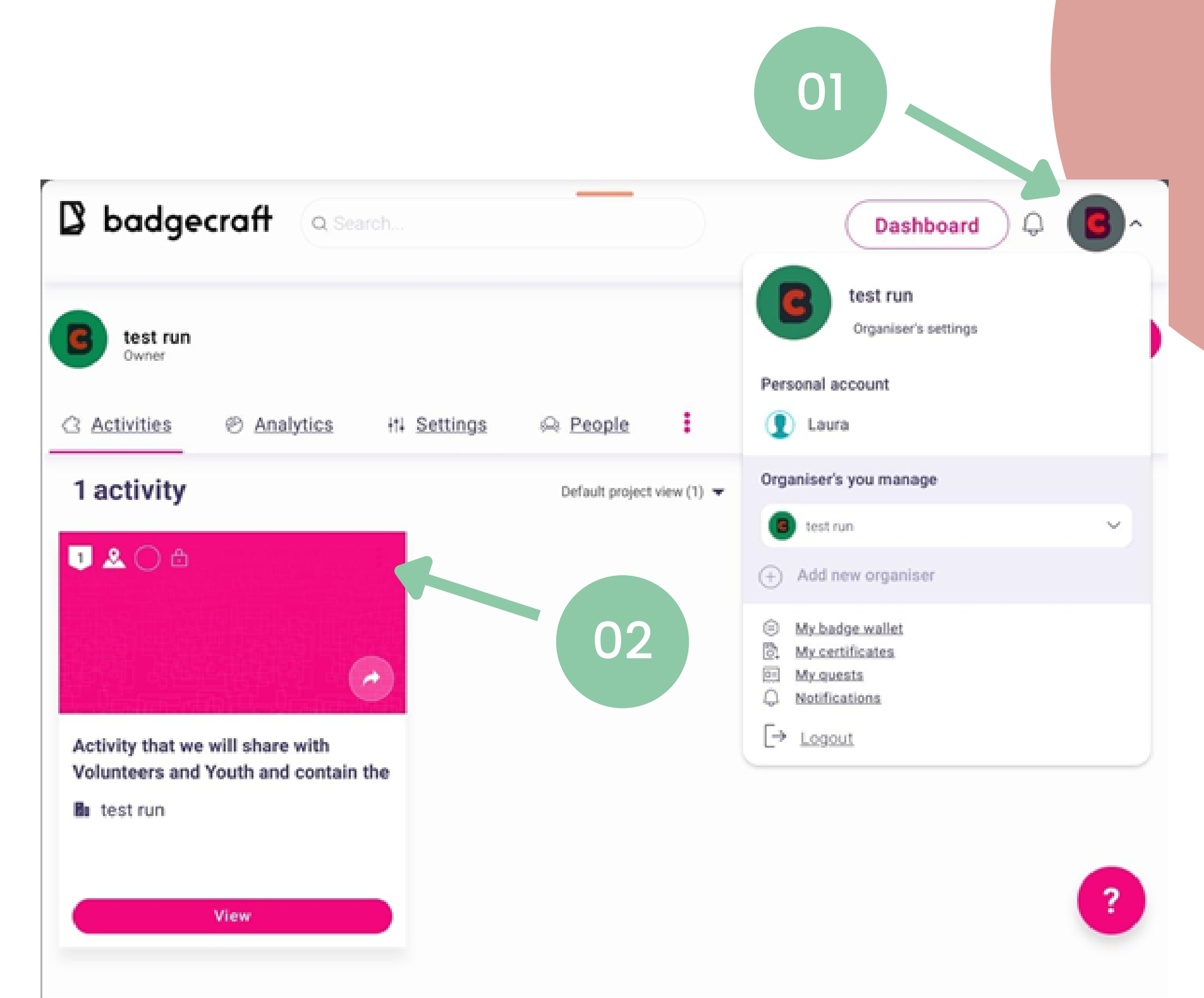

Téléchargement des Badges Première étape pour utiliser les badges Volem : Une fois les badges téléchargés, les volontaires peuvent y accéder à partir d'un lien ou en cherchant l'organisation ou l'activité depuis leur profil personnel.

- 1. Cliquez sur la zone d'activité ou sur le bouton « View/Afficher »
- 2. L'écran qui s'affiche est votre tableau de bord des activités. Cliquez sur « Créer un badge/Create badge » et deux options s'afficheront :
  - "+ Create Badge / Créer un badge"
  - "Import editable copy of badges/ Importer une copie éditable des badges"

Depuis c'est endroit vous pouvez télécharger les badges Volem.

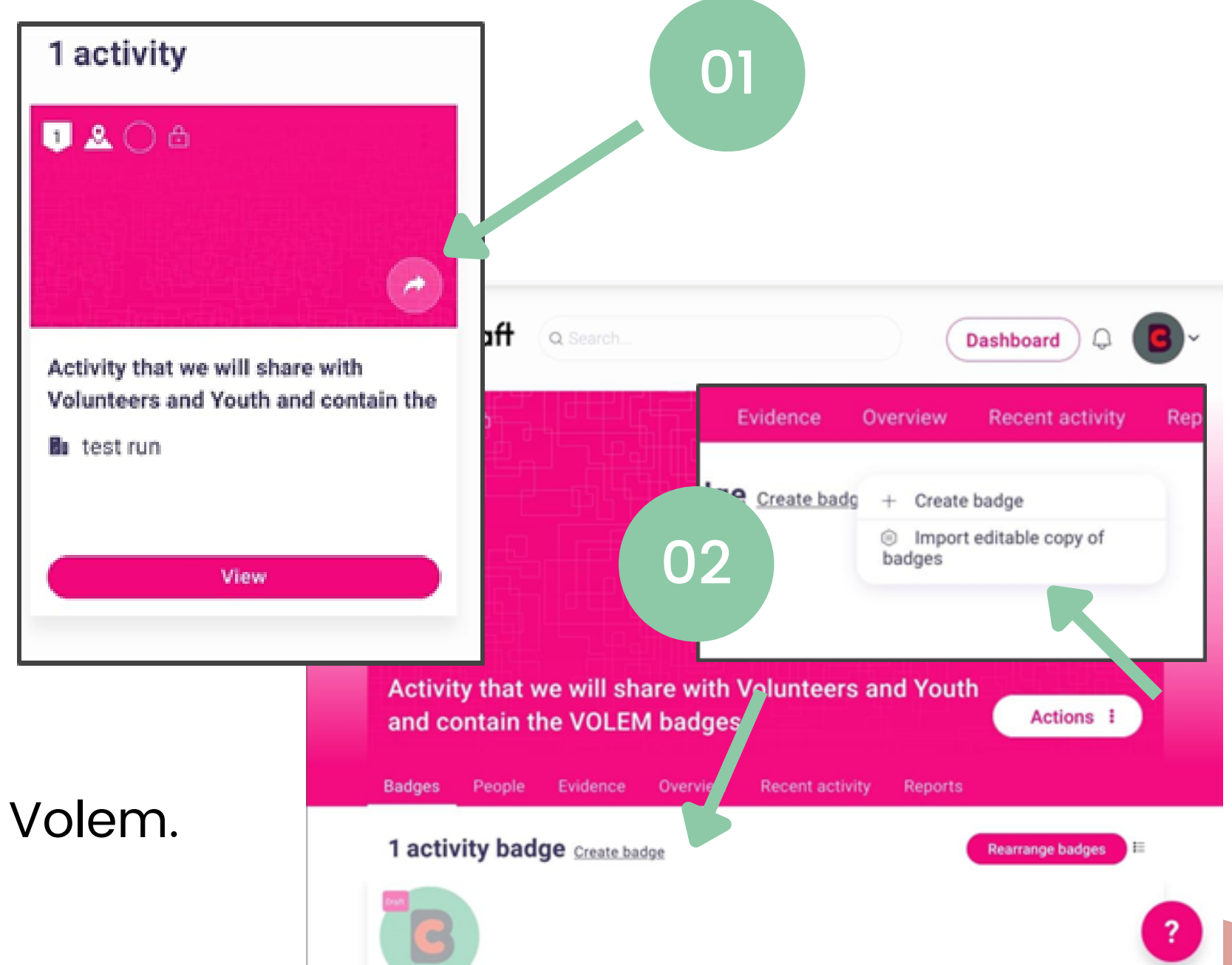

## <u>Deuxième étape :</u>

Sur la fenêtre pop-up vous avez accès à tous les badges disponibles via une bibliothèque de recherche.

- Tapez VOLEM et vous verrez la bibliothèque de Badgecraft.
- Appuyez sur le bouton « Importer » pour commencer à remplir votre activité avec les badges VOLEM ! Cela peut prendre plusieurs minutes...

C'est (en général) à quoi ressemblera la page d'activité pour vous, en tant qu'administrateur/propriétaire de l'activité.

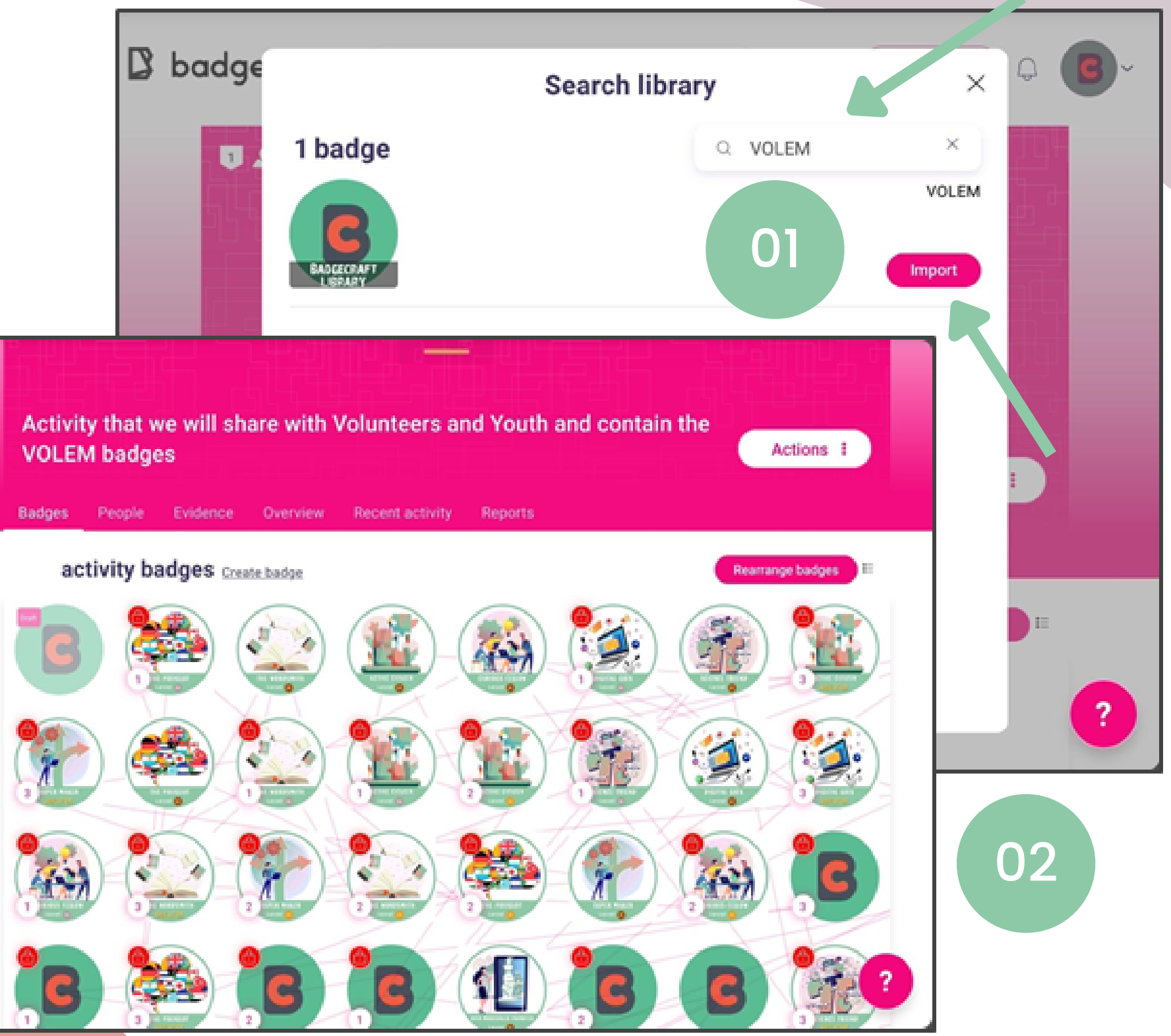

Partage d'activité Créer un code QR, un lien ou un lien vers les médias sociaux est facile. Les étapes ci-dessous vous guident dans le processus :

- 1. Dans le tableau de bord des activités, cliquez sur le bouton « Actions » et une liste d'options s'affichera.
- 2. Cliquez sur l'option « Partager l'activité » et une fenêtre s'ouvrira à partir de laquelle vous pourrez générer un lien partageable et un QR code.
- 3. Utilisez ce QR code , liez ou partagez le directement sur vos sites de médias sociaux !

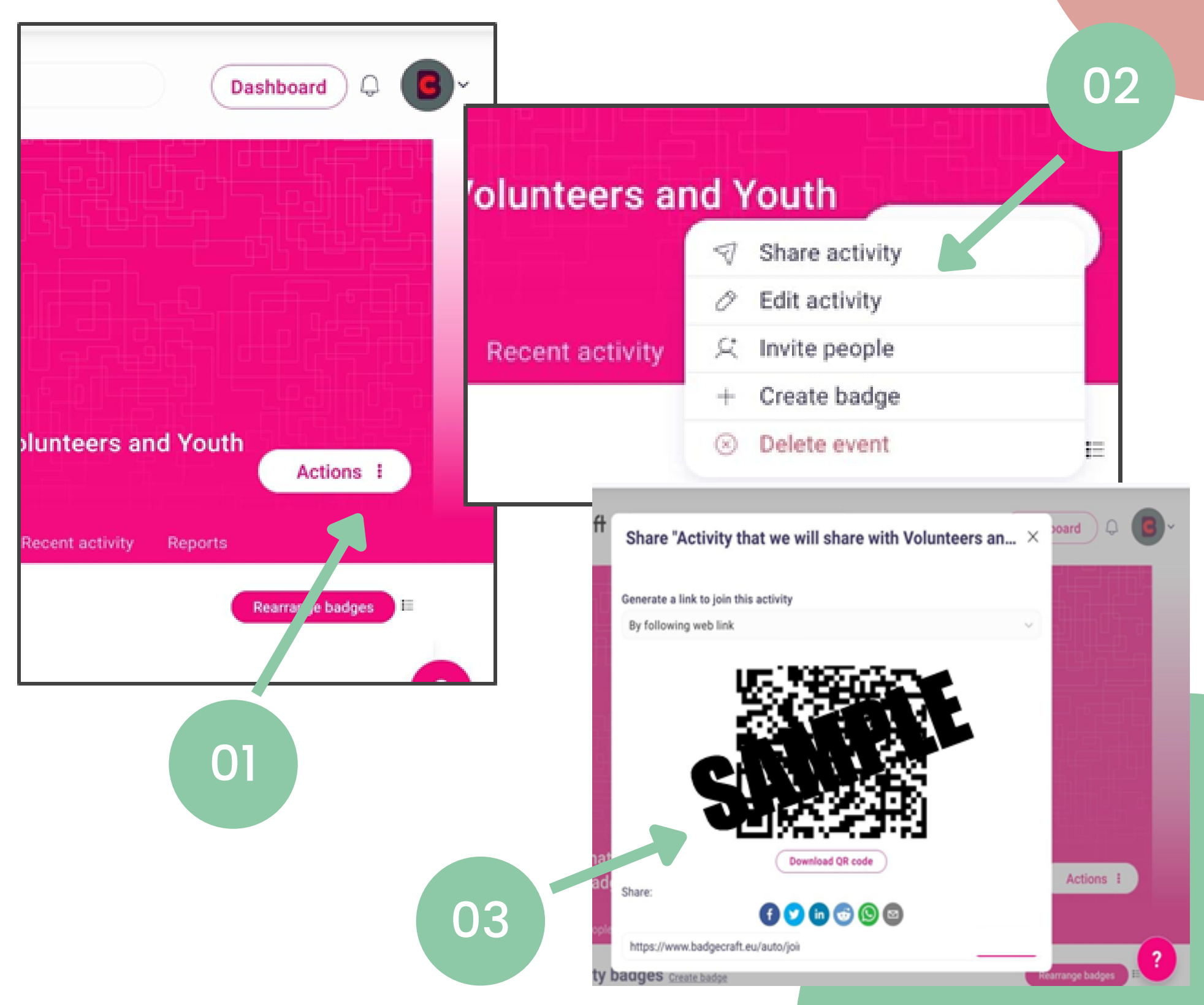

# Validation, approbation et distribution des badges

- Les exigences de validation sont incluses pour que les administrateurs puissent les voir, et les associés à chaque badge. Vous remarquerez que certains badges doivent avoir été obtenus en premier.
- Ce sera à vous, en tant qu'organisation ou administrateur, de valider et d'émettre les badges en fonction des preuves soumises par les volontaires.

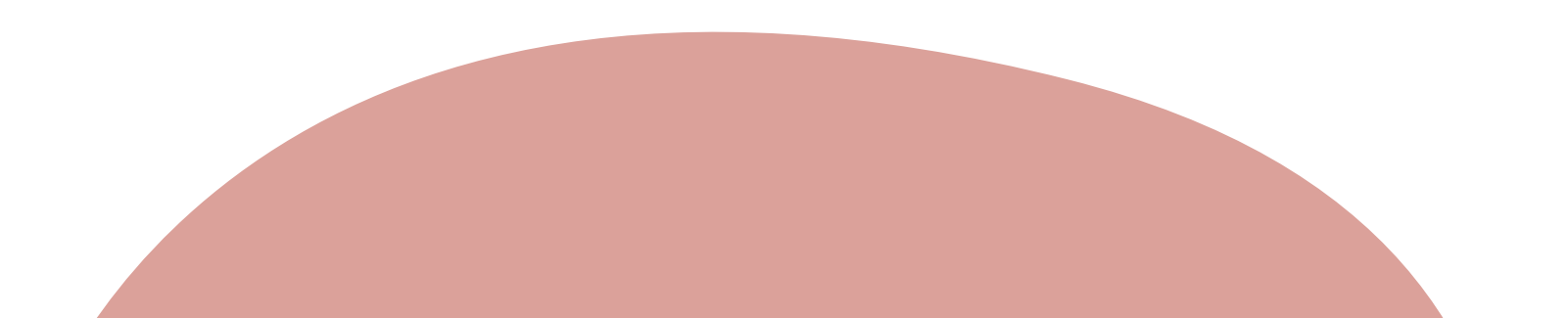

# Validation, approbation et distribution des badges

- Vous devez valider le badge par une preuve écrite (tâche que le jeune à effectuer pendant sa mission, activité qu'il a suivi ou à laquelle il a participé...)
- Une fois que le badge a été validé, vous pouvez cliquer sur le bouton "Issue badge" (émission du badge) et une fenêtre contextuelle s'affichera, vous permettant d'en ajouter un ou plusieurs à la fois.

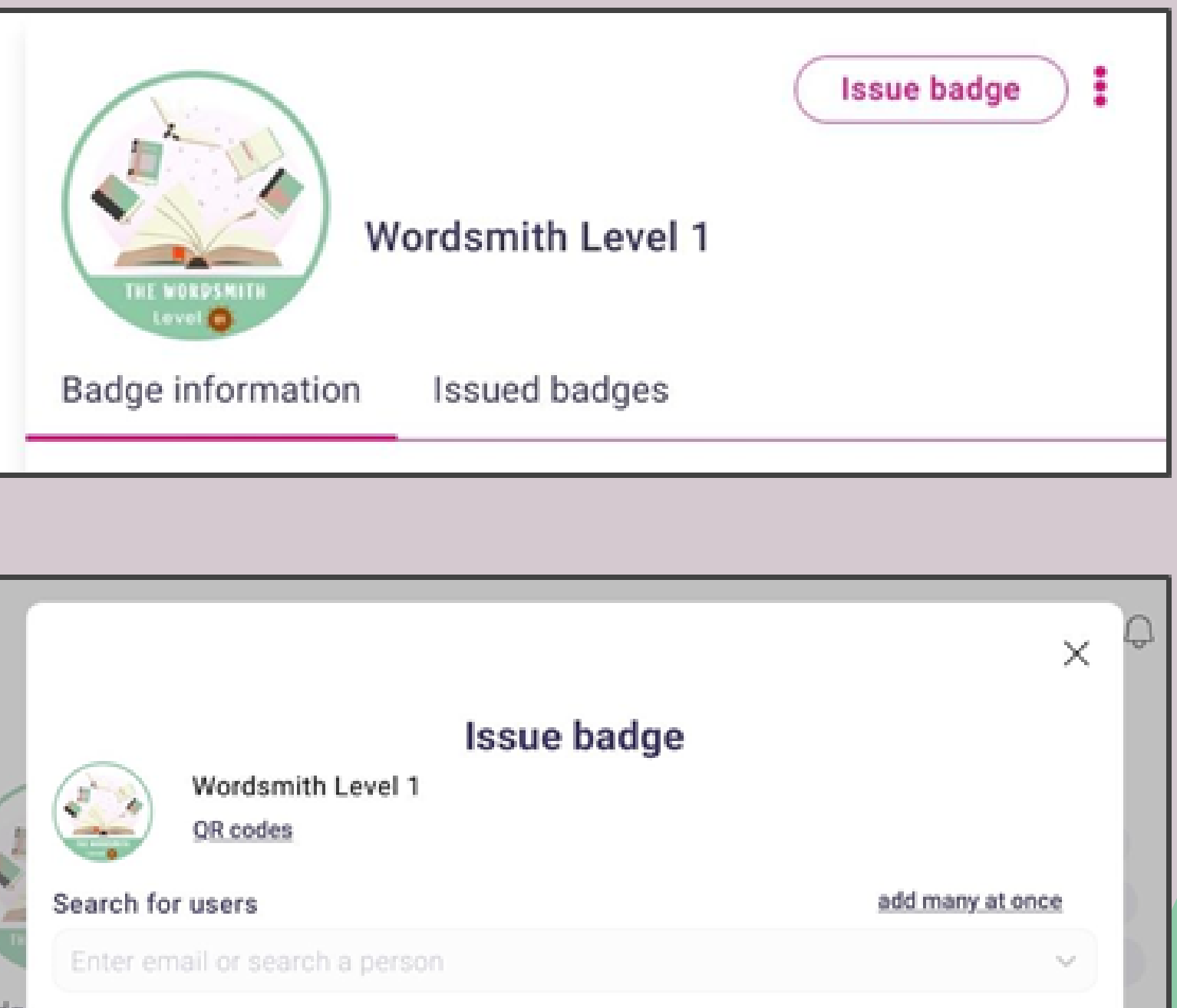

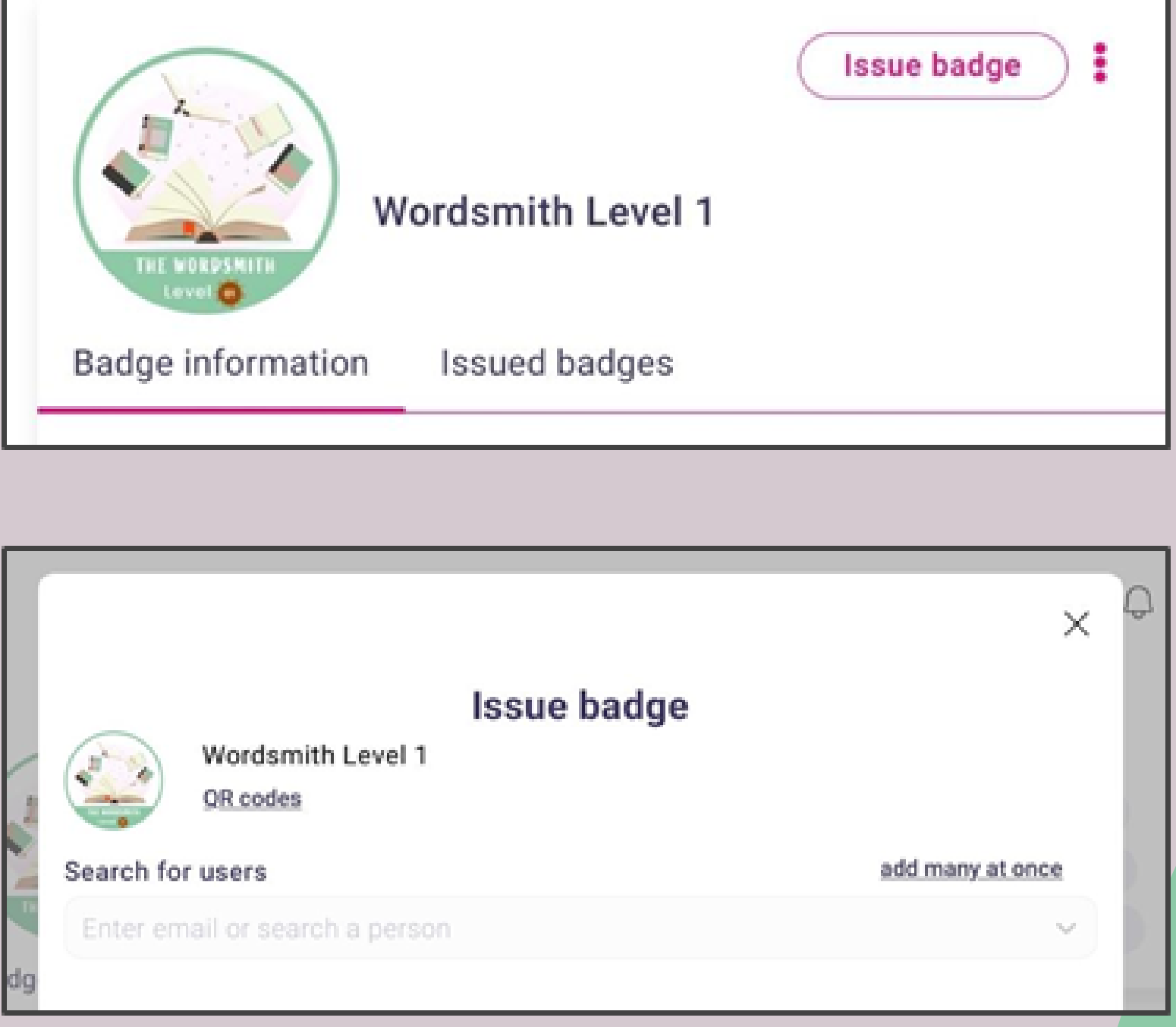

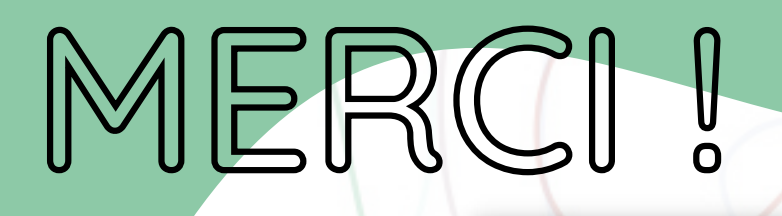

Les publications et communications de VOLEM ne reflètent que les opinions de leurs auteurs et la Commission ne peut être tenue responsable de l'usage qui pourrait être fait des informations qu'elles contiennent.

### www.volem-project.eu